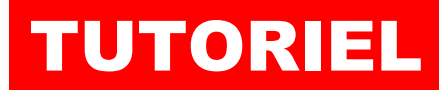

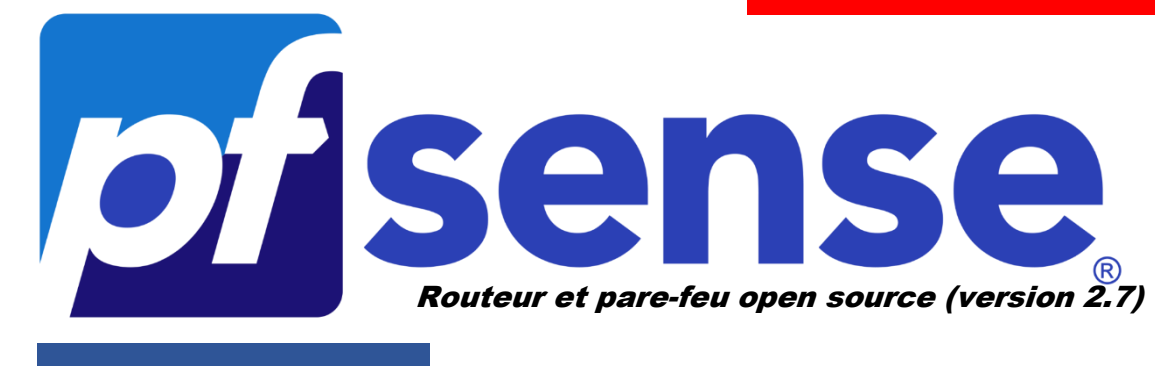

**MODULE 2** 

## CONFIGURER L'ACCES A LA CONSOLE pfSENSE DEPUIS LE WEB

# SOMMAIRE

- **1. MODIFIER LE PORT D'ACCES DE LA CONSOLE**
- 2. CREATION D'UNE REGLE DNAT DANS LE PARE-FEU DE PFSENSE (redirection de port)

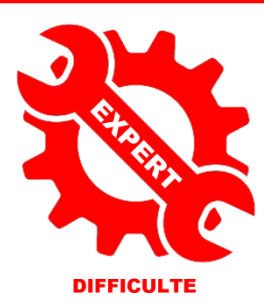

© tutos-info.fr - 02/2024

UTILISATION COMMERCIALE INTERDITE

### **1 – MODIFIER LE PORT D'ACCES DE LA CONSOLE**

Pour accéder à la console d'administration de pfSENSE via le réseau local (« LAN ») il suffit de lancer un navigateur et de saisir, dans la barre d'adresses, <u>https://ip\_pfsense</u>

Il est possible d'accéder à pfSENSE depuis un ordinateur connecté à l'Internet mais il est vivement déconseillé de laisser le port TCP n° 443 (HTTPS) par défaut (connu des administrateurs systèmes).

Dans ce tutoriel, nous allons modifier le port par défaut et créer une règle dans le pare-feu de pfSENSE qui nous autorisera à nous connecter depuis l'extérieur. Nous utiliserons, ici, un sous-domaine mais vous pouvez effectuer la manipulation avec l'adresse IP publique de votre routeur si cette dernière est fixe.

La modification du port s'effectue ainsi :

- Connectez-vous, depuis une machine du réseau local, en tant qu'administrateur sur pfSENSE
- Cliquez le menu « System » « Advanced »
- Saisissez, dans la rubrique « TCP port » le numéro de port TCP souhaité (ici nous avons indiqué 4444) :

| System / Adva       | anced / Admin Access                                                                                     |                                                                                                 |
|---------------------|----------------------------------------------------------------------------------------------------|-------------------------------------------------------------------------------------------------|
| Admin Access Firewa | all & NAT Networking Miscellaned                                                                         |                                                                                                 |
| webConfigurator     |                                                                                                    |                                                                                                 |
| Protocol            | ОНТТР                                                                                                    |                                                                                                 |
| SSL/TLS Certificate | GUI default (65b67496d90b5)<br>Certificates known to be incompatibl<br>incompatible ECDSA curves of weak | Indiquez, ici, le numéro du port<br>TCP souhaité pour l'accès à la<br>console de votre pfSENSE. |
| TCP port            | 4444<br>Enter a custom port number for the v<br>will take effect immediately after sav                   |                                                                                                 |

• Cliquez le bouton « Save » dans le bas de la fenêtre et patientez le temps du rechargement de la page :

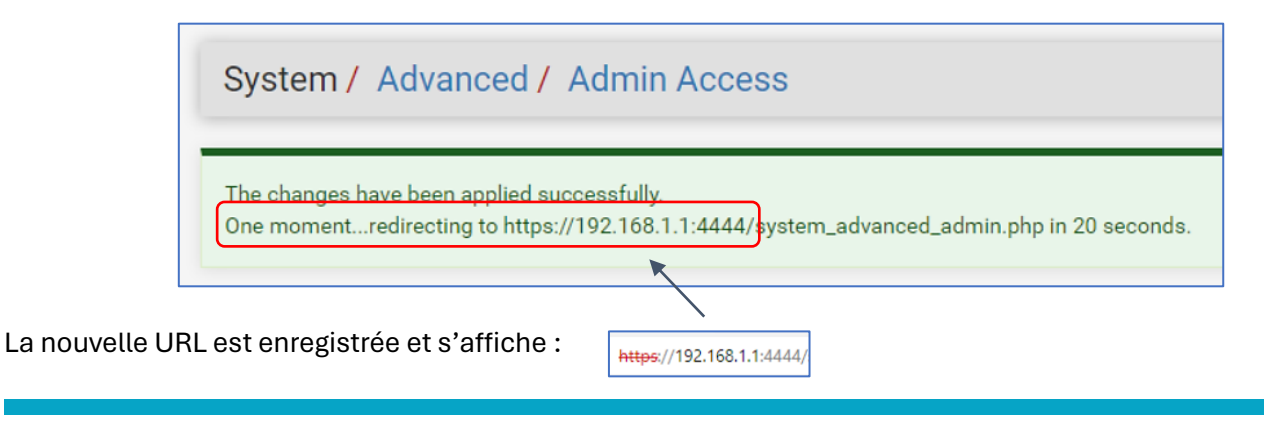

© TUTOS-INFO.FR – CONFIGURER L'ACCES A PFSENSE DEPUIS L'EXTERIEUR

#### 2 – CREATION D'UNE REGLE « DNAT » DANS LE PARE-FEU pfSENSE

Comme nous pouvons le constater, le changement de port n'a pas affecté l'accès à la console depuis le réseau local « LAN ». Cela est normal car pfSENSE autorise par défaut les flux à l'intérieur du réseau local. Il est donc possible de se connecter depuis le réseau local sans procédure particulière au niveau du pare-feu.

Pour accéder à votre console pfSENSE depuis l'extérieur, il sera nécessaire de créer une règle NAT dans le pare-feu au niveau du trafic entrant sur la « WAN ». Cette règle DNAT permettra de rediriger le trafic entrant sur la « WAN » Cette règle DNAT permettra de rediriger le trafic entrant sur la « WAN » Cette règle DNAT permettra de rediriger le trafic entrant sur la « WAN » Vers une machine spécifique du réseau local (notre pfSENSE avec le port 4444).

En effet, pfSENSE bloque, par défaut, tous les flux entrants sur l'interface « WAN ».

- Cliquez sur le menu « Firewall » « Rules »
- Cliquez sur l'interface « LAN »; on constate que la règle est déjà présente et laisse passer le flux en provenance du réseau local vers l'interface pfSENSE avec le port 4444 :

| Fire    | ewall / Ru          | les / L/      | AN     |           |                               |                           |         |            |          |                                  | Lill 🔚 🕄 |
|---------|---------------------|---------------|--------|-----------|-------------------------------|---------------------------|---------|------------|----------|----------------------------------|----------|
| Floatir | ng WAN L/           | AN            |        |           |                               |                           |         |            |          |                                  |          |
| Rule    | es (Drag to (       | Change O      | order) |           |                               |                           |         |            |          |                                  |          |
| 0       | States              | Protocol      | Source | Port      | Destination                   | Port                      | Gateway | Queue      | Schedule | Description                      | Actions  |
|         | States<br>5/999 KiB | Protocol<br>* | source | Port<br>* | Destination<br>LAN<br>Address | <b>Port</b><br>4444<br>80 | Gateway | Queue<br>* | Schedule | Description<br>Anti-Lockout Rule | Actions  |

L'encoche verte indique que le flux est autorisé (mode « pass ») au sein du « LAN » vers le port 4444

- Cliquez sur le menu « Firewall » « Rules »
- Cliquez sur l'interface « WAN »

On constate que l'interface « WAN » ne possède aucune règle de trafic entrant. Par défaut, <u>pfSENSE n'autorise</u> aucun trafic entrant sur l'interface « WAN » :

| ating       | WAN       | N N      | AN                               | l    | Par défa<br>trafic e<br>l'interfa | nut o<br>entra<br>ce « | lans p<br>ant es<br>WAN | fSEN<br>st bl<br>». | SE, toı<br>oqué | ut le 🔟<br>sur         | ■ 8     |
|-------------|-----------|----------|----------------------------------|------|-----------------------------------|------------------------|-------------------------|---------------------|-----------------|------------------------|---------|
| ules (      | Drag to C | hange (  | Order)                           |      | /                                 | /                      |                         |                     |                 |                        |         |
| Sta         | ates      | Protocol | Source                           | Port | Destination                       | Port                   | Gateway                 | Queue               | Schedule        | Description            | Actions |
| <b>X</b> 0, | /0 B      | *        | RFC 1918 networks                | *    | *                                 | *                      | *                       | *                   | *               | Block private networks | \$      |
| <b>X</b> 0, | /1.75 MiB | *        | Reserved<br>Not assigned by IANA | *    | *                                 | *                      | *                       | *                   |                 | Block bogon networks   | \$      |

La création de la règle DNAT s'effectue ainsi :

- Cliquez le menu « Firewall » « NAT »
- Cliquez sur « **Port forward** » :

| Firewall / NAT / Port Forward          |                                  | 0                                        |
|----------------------------------------|----------------------------------|------------------------------------------|
| Port Forward I:1 Outbound NPt<br>Rules | Ş                                |                                          |
| Interface Protocol Source Address Sou  | rce Ports Dest. Address Dest. Po | rts NAT IP NAT Ports Description Actions |
|                                        | Add 🕽 Add                        | dd 🛅 Delete 🚫 Toggle 🖬 Save 🕂 Separator  |

• Cliquez le bouton vert « Add » dans le bas de la fenêtre et saisissez la règle DNAT suivante :

| Edit Redirect E          | intry                                                                                                    |
|--------------------------|----------------------------------------------------------------------------------------------------|
| Disabled                 | Disable this rule                                                                                                    |
| No RDR (NOT)             | <ul> <li>Disable redirection for traffic matching this rule</li> <li>This option is rarely needed. Don't use this without thorough</li> <li>On choisit "WAN" car le trafic arrive par</li> </ul>                                                                                                    |
| Interface                | Cette interface.                                                                                                    |
| Address Family           | Select the Internet Protocol version this rule applies to.<br>On stipule la famille d'adresses autorisées<br>et le port au piveau des flux entrants                                                                                                    |
| Protoco                  | TCP Choose which protocol this rule should match. In most cases "TCP" is specified.                                                                                                    |
| Source                   | Display Advanced                                                                                                    |
| Destination              | On indique ici que les flux arrivant sur la<br>WAN address<br>Type<br>WAN address<br>Type<br>WAN (avec leurs adresses publiques)<br>seront redirigés vers le port TCP de                                                                                                    |
| Destination por<br>range | Other       Other       redirection (le 4444 que l'on a défini précédemment lors de la configuration de pfSENSE).                                                                                                    |
| Redirect target IP       | Address or Alias                                                                                                    |
| Redirect target port     | Enter the internal IP address of the server on which to map the ports. e.g.: 192.168.1.12 for IPv4<br>In case of IPv6 addresses, in must be from the same "scope",<br>i.e. it is not possible to redirect from link-local addresses scope (fe80.*) o local s<br>Other<br>Port<br>Specify the port on the machine with the IP address entered above. In case of a p |
| Description              | Accès <u>pfSense</u> via ward<br>A description may be entered here for administrative reference (not p                                                                                                    |

Une fois la règle DNAT créée, il faut l'appliquer en cliquant le bouton vert "Apply Changes" :

| Firewall                   | / NAT                      | / Port                    | Forwar                   | d               |                  |                |             |              |                   | 0       |
|----------------------------|----------------------------|---------------------------|--------------------------|-----------------|------------------|----------------|-------------|--------------|-------------------|---------|
| The NAT cor<br>The changes | nfiguration<br>s must be a | has been o<br>applied for | changed.<br>them to take | effect.         |                  |                |             |              | Apply             | Changes |
| Port Forward               | 1:1 0                      | utbound                   | NPt                      |                 |                  |                |             |              |                   |         |
| Rules                      |                            |                           |                          |                 |                  |                |             |              |                   |         |
|                            | Interface                  | Protocol                  | Source<br>Address        | Source<br>Ports | Dest.<br>Address | Dest.<br>Ports | NAT IP      | NAT<br>Ports | Description       | Actions |
| □ ✓ ≭                      | WAN                        | TCP                       | *                        | *               | WAN              | 4444           | 192.168.1.1 | 4444         | Accès pfSense via | Ø 🗋     |
|                            |                            |                           |                          |                 | address          |                |             |              | wan               | Î       |

La règle DNAT s'affiche au niveau de l'interface "WAN" :

| F  | irev   | wall / F      | Rules / \   | WAN                                 |      |             |      |         |         |          |                              | iii 🗐 😧       |
|----|--------|---------------|-------------|-------------------------------------|------|-------------|------|---------|---------|----------|------------------------------|---------------|
| Fl | pating | WAN           | LAN         |                                     |      |             |      |         |         |          |                              |               |
| F  | ules   | : (Drag to    | o Change    | Order)                              |      |             |      |         |         |          |                              |               |
| D  |        | States        | Protocol    | Source                              | Port | Destination | Port | Gateway | Queue   | Schedule | Description                  | Actions       |
|    | ×      | 0/0 B         | *           | RFC 1918<br>networks                | *    | *           | *    | *       | *       |          | Block private networks       | \$            |
|    | ×      | 0/1.80<br>MiB | *           | Reserved<br>Not assigned by<br>IANA | *    | *           | *    | *       | *       |          | Block bogon networks         | ٥             |
|    | ~      | 0/0 B         | IPv4<br>TCP | *                                   | ×    | 192.168.1.1 | 4444 | *       | none    |          | NAT Accès pfSense<br>via wan | ₺∥©©<br>1     |
|    |        |               |             |                                     |      | t           | Add  | l Add   | 🔲 Delet | e 🛇 Tog  | ggle 🚺 Copy 🕞 Save           | e + Separator |

Il ne reste plus qu'à tester l'accès via un navigateur web en saisissant votre IP WAN suivie du numéro de port. Pour nous, cela donne <u>https://ip\_wan:4444</u> Le navigateur affichera le message d'alerte pour le certificat autosigné envoyé par pfSENSE ; il suffira de valider l'exception pour accéder à la console d'identification :

| Votre connexion n'est pas privée                                                                                                    |                     |
|----------------------------------------------------------------------------------------------------|---------------------|
| Les utilisateurs malveillants essaient peut-être de voler vos informations de<br>(par exemple, les mots de passe, les messages ou les cartes de crédit). | pfsense.sio-ndlp.fr |
|                                                                                                    |                     |
| Avancé                                                                                                    | Retour              |

Validez, ici, l'exception dans votre navigateur (certificat auto-signé) pour accéder à la console de pfSENSE.

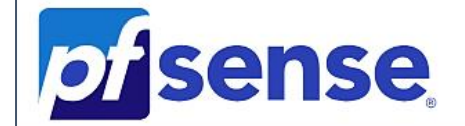

#### SIGN IN

Username

Password

SIGN IN

© TUTOS-INFO.FR – CONFIGURER L'ACCES A PFSENSE DEPUIS L'EXTERIEUR